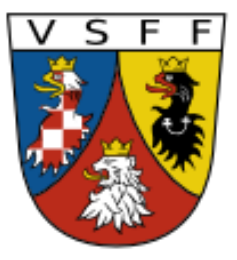

Vereinigung Sudetendeutscher Familienforscher VSFF e.V.

# Archiv Stadt Prag <u>http://ahmp.cz</u>

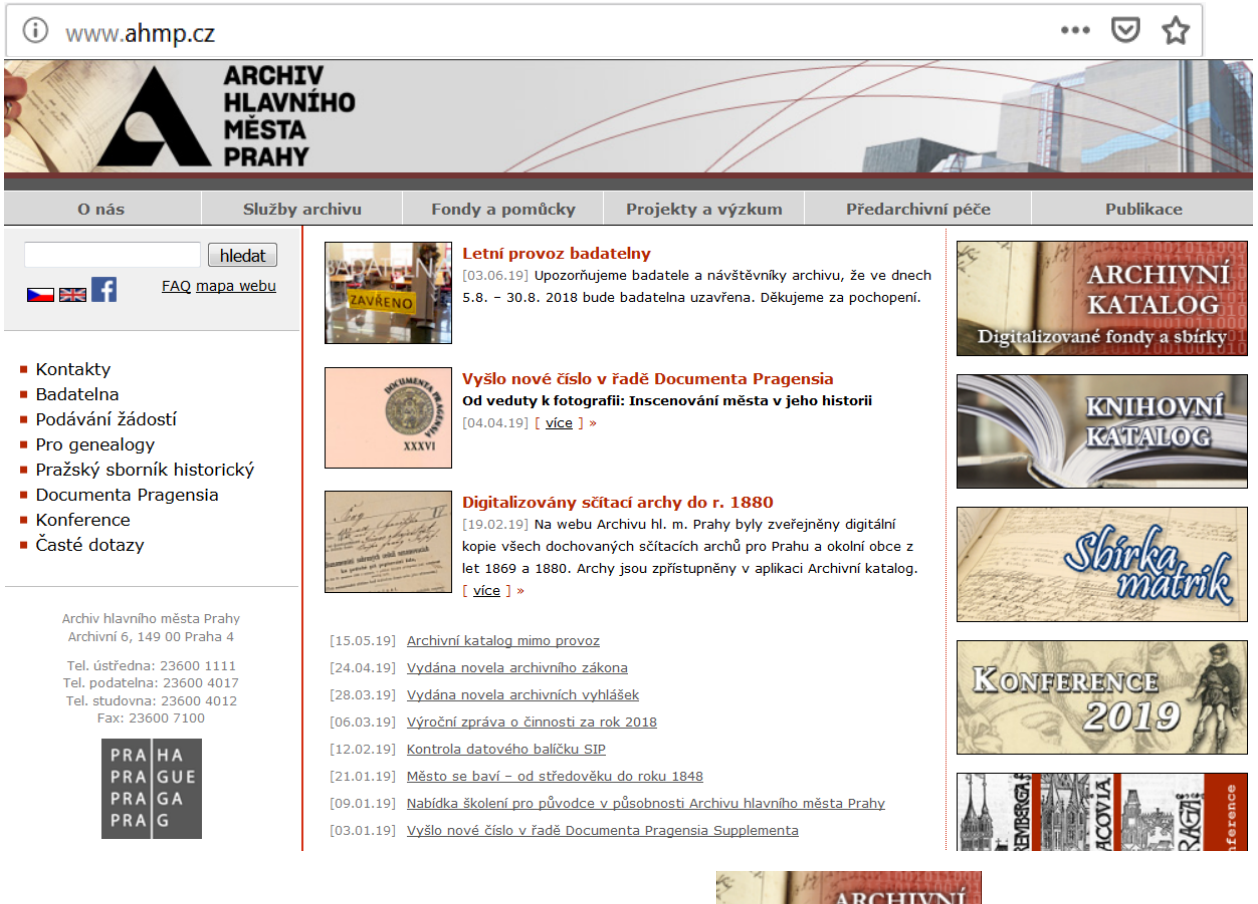

1. Auf oben abgebildeter Seite geht der Klick auf:

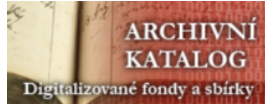

2. Es öffnet sich dieses Fenster ...,

| ARCHIVNÍ KATALOG                                     |                                                        |                   |  |  |  |  |  |  |
|------------------------------------------------------|--------------------------------------------------------|-------------------|--|--|--|--|--|--|
| Einleitung Durchsuchen und suchen Gefundene Einträge |                                                        |                   |  |  |  |  |  |  |
| Matrikelnsammlung                                    | Verzeichnis der Prager<br>Bevölkerung 1830–1910 (1920) | Papierurkunden    |  |  |  |  |  |  |
| Fotosammlung                                         | Protokolle der Stadtverwaltung<br>1784–1945            | Pergamenturkunden |  |  |  |  |  |  |
| in dem auf                                           | rikelnsammlung<br>geklick                              | t wird.           |  |  |  |  |  |  |

3. In dem sich nun geöffneten Fenster lassen wir den unteren Teil außer Acht und ...

# **ARCHIVNÍ KATALOG**

| Einleitung Durchsuchen und suchen Gefundene Einträge                                                                                          | e          |  |  |  |  |
|----------------------------------------------------------------------------------------------------|------------|--|--|--|--|
| + Archiv hlavního města Prahy (662.532)                                                                                                    |            |  |  |  |  |
| + <u>156 • Sbirka matrik</u> (2.830)                                                                                                    |            |  |  |  |  |
| + Sbirka matrik (2.830)                                                                                                    |            |  |  |  |  |
| + <u>katolické</u> (2.526)                                                                                                    |            |  |  |  |  |
| + vnitřní obvody (1.179)                                                                                                    |            |  |  |  |  |
| + Praha I - Staré Město (366)                                                                                                    |            |  |  |  |  |
| + <u>Kostel P. Marie na Louži</u> (17)                                                                                                    |            |  |  |  |  |
| I 1 1-9 / 1-2.812 (2.812) (1) → →                                                                                                    | 9          |  |  |  |  |
| Archiv blavního města Prahv / 156 • Shírka matrik / Shírka matrik / katolícké / vnitřní ohvody / Praha I., Staré Město / Kostol P. Mario na I | Louži /    |  |  |  |  |
| PML N101 • 1625-1656                                                                                                    | Archivalie |  |  |  |  |
| Archiv hlavního města Prahy / 156 · Sbírka matrik / Sbírka matrik / katolické / vnitřní obvody / Praha I - Staré Město / Kostel P. Marie na J | Louži /    |  |  |  |  |
| PML N2O2 + 1657-1669                                                                                                    | Archivalie |  |  |  |  |
| Archiv hlavního města Prahy / 156 • Sbírka matrik / Sbírka matrik / katolické / vnitřní obvody / Praha I - Staré Město / Kostel P. Marie na I | Louži /    |  |  |  |  |
|                                                                                                    | _          |  |  |  |  |
| PML N3O3Z1 • 1668-1687                                                                                                    | Archivalie |  |  |  |  |

... klicken oben auf + katolické (2.526) und anschließend auf + vnitřní obvody (1.179)

Es werden jetzt die Bereiche von Prag angezeigt:

### + vnitřní obvody (1.179)

- + Praha I Staré Město (366)
- + Praha II Nové Město (562)
- + Praha III Malá Strana (160)
- + Praha IV Hradčany (66)
- Praha VI Vyšehrad (25)

# 4. Beim Klick auf + Praha I - Staré Město (366) aufgelistet.

werden die Pfarreien von Prag I - Altstadt

366 nennt die Zahl der Einträge.

#### + Praha I - Staré Město (366)

- Kostel P. Marie na Louži (17)
- Kostel Matky Boží před Týnem (54
- Kostel sv. Ducha (35)
- Kostel sv. Františka (35)
- Kostel sv. Haštala (42)
- Kostel sv. Havla (49)
- Kostel sv. Jakuba (38)
- Kostel sv. Jiljí (56)
- Kostel sv. Kříže Většího (8)
- 5. Der nächste Klick geht im vorgestellten Beispiel auf
   <u>Kostel sv. Františka</u> (35)

| Kostel sv. Fra      | ntiška             | ଟ            |
|---------------------|--------------------|--------------|
| Typ záznamu:        | Kapitel            |              |
| Zobrazeno:          | 1891x              |              |
| 1 1                 | - 9 / 1 - 35 🚺 🕨 💓 | 9 🗸          |
| FR i1 • 1636-1828   |                    | Archivalie   |
| FR N1O1 • 1626-1655 | i                  | Archivalie   |
| FR N2O2 • 1656-1707 |                    | Archivalie   |
| FR N3O3 • 1656-1676 |                    | Archivalie   |
| FR N4 • 1784-1790   |                    | Archivalie   |
| FR N5 • 1790-1795   |                    | Archivalie   |
| FR N6 • 1795-1804   |                    | Archivalie   |
| FR N7 • 1800-1809   |                    | Archivalie 🔼 |
| FR N8 • 1810-1828   |                    | Archivalie   |

1

ア

#### Nun sind die Kirchenbücher dieser Kirche bzw. Pfarrei aufgelistet.

Mit einem Klick auf 🖾 öffnet sich das Kirchenbuch direkt.

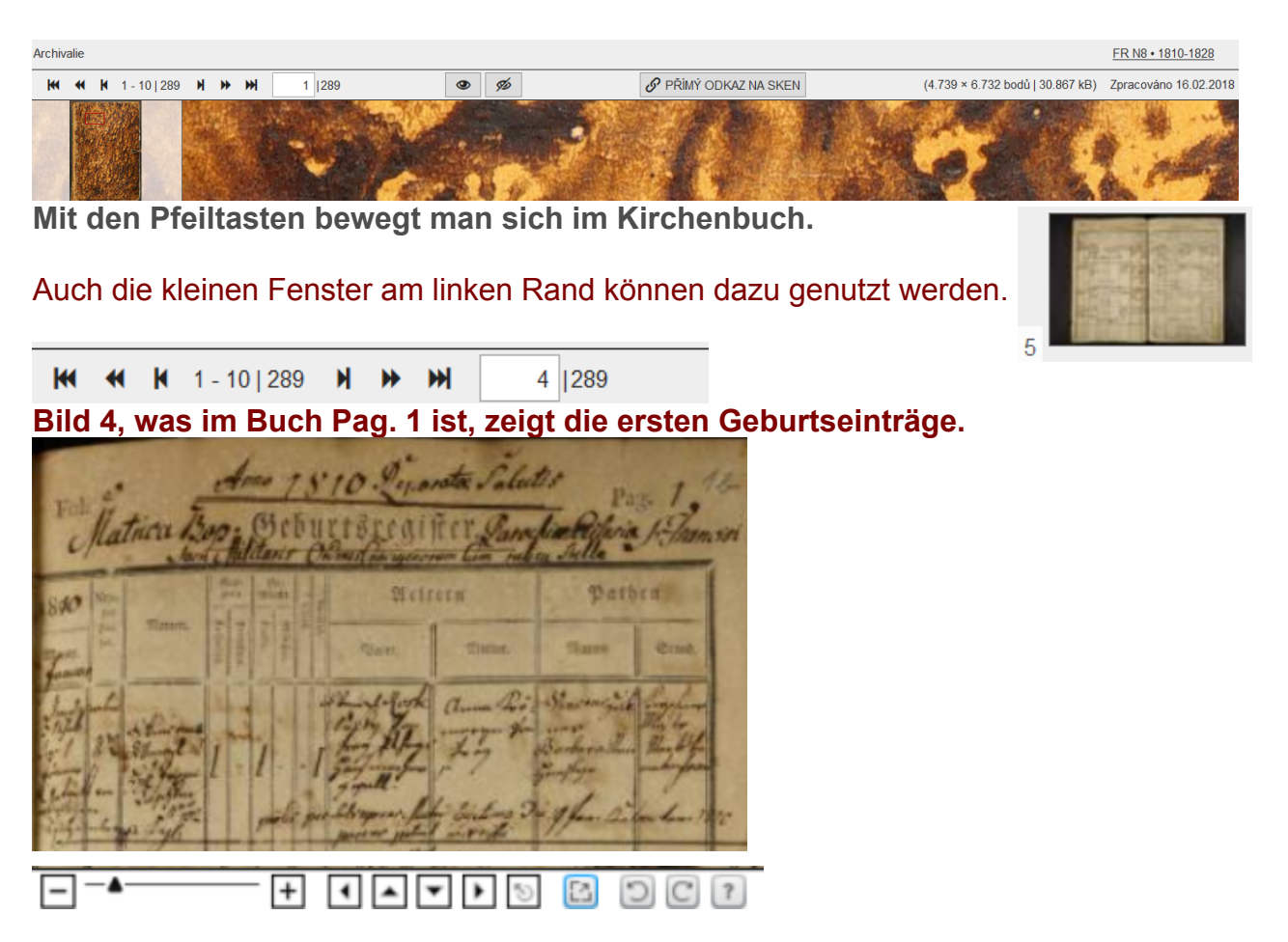

Eine Funktion der unteren Leiste ist das Verändern der Bildgröße.

Wird oben rechts auf FR N8 • 1810-1828 geklickt, öffnet sich eine Informationsseite zum Buch. Der Klick auf die Buchseite führt von hier ebenfalls zu den Einträgen.

| Einleitung                                                                            | Durchsuchen und suchen                                                                 | Gefundene Einträge | Hilfsansicht | e e e e e e e e e e e e e e e e e e e |  |  |  |
|---------------------------------------------------------------------------------------|----------------------------------------------------------------------------------------|--------------------|--------------|---------------------------------------|--|--|--|
| + <u>Archiv hl</u><br>+ <u>156 (</u>                                                  | + <u>Archiv hlavniho města Prahy</u> (662532)<br>+ <u>156 • Sbírka matrik</u> (2830)   |                    |              |                                       |  |  |  |
| + <u>Sbirka matrik</u> (2830)<br>+ <u>katolické</u> (2526)<br>+ vnitřní obvody (1179) |                                                                                        |                    |              |                                       |  |  |  |
|                                                                                       | <ul> <li>+ Praha I - Staré Město (366)</li> <li>+ Kostel sv. Františka (35)</li> </ul> |                    |              |                                       |  |  |  |
| FR N8 • 1810-1828                                                                     |                                                                                        |                    |              |                                       |  |  |  |
| Fara/úřad:                                                                            | Kost                                                                                   | el sv. Františka   |              |                                       |  |  |  |
| Poznámky k                                                                            | Poznámky k farnosti:                                                                   |                    |              |                                       |  |  |  |
| Signatura:                                                                            | FR۱                                                                                    | 18                 |              |                                       |  |  |  |
| Mikrofilm:                                                                            | mikr                                                                                   | ofilm              |              | State 1                               |  |  |  |
| Rozsah:                                                                               | 277                                                                                    |                    |              |                                       |  |  |  |
| Obsahy:                                                                               | N; 1                                                                                   | 310-1828; ;        |              |                                       |  |  |  |
| Poznámka:                                                                             |                                                                                        |                    |              | 289 obrázků Zobrazeno: 1x             |  |  |  |
| Zobrazeno:                                                                            | 185>                                                                                   |                    |              |                                       |  |  |  |

Wird in der Archivalienliste zunächst nicht auf Seklickt, sondern auf **FR N8 • 1810-1828**, führt dies zuerst auf die Informationsseite.

## Hier konnte nur eine kleine Einführung in das Prager Stadtarchiv gezeigt werden.